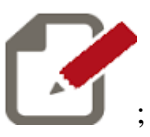

1 cliccare sulla icona e si verrà deviati sulla pagina di argo

- 2. accedere con le credenziali fornite dalla scuola (quelle usate per il registro elettronico)
- 3. cliccate sul menu Comunicazioni;

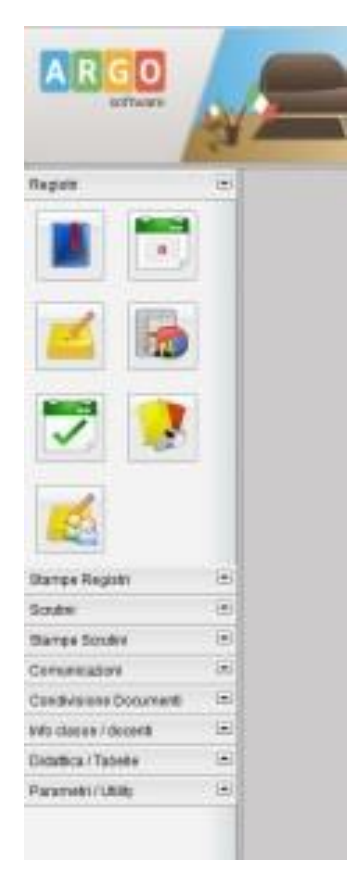

4. Cliccate sulla seconda icona, quella di colore blu di nome Bacheca Docente

| A R G O<br>software    |               |
|------------------------|---------------|
| Registri               | •             |
| Stampe Registri        |               |
| Scrutini               |               |
| Stampe Scrutini        |               |
| Comunicazioni          |               |
|                        |               |
|                        | Bacheca Docer |
|                        |               |
|                        |               |
| *                      |               |
|                        |               |
| Condivisione Documenti |               |
| Info classe / docenti  |               |
| Didattica / Tabelle    |               |
| Parametri / Utility    |               |

5. Nella finestra che si apre cliccate sulla voce questionario

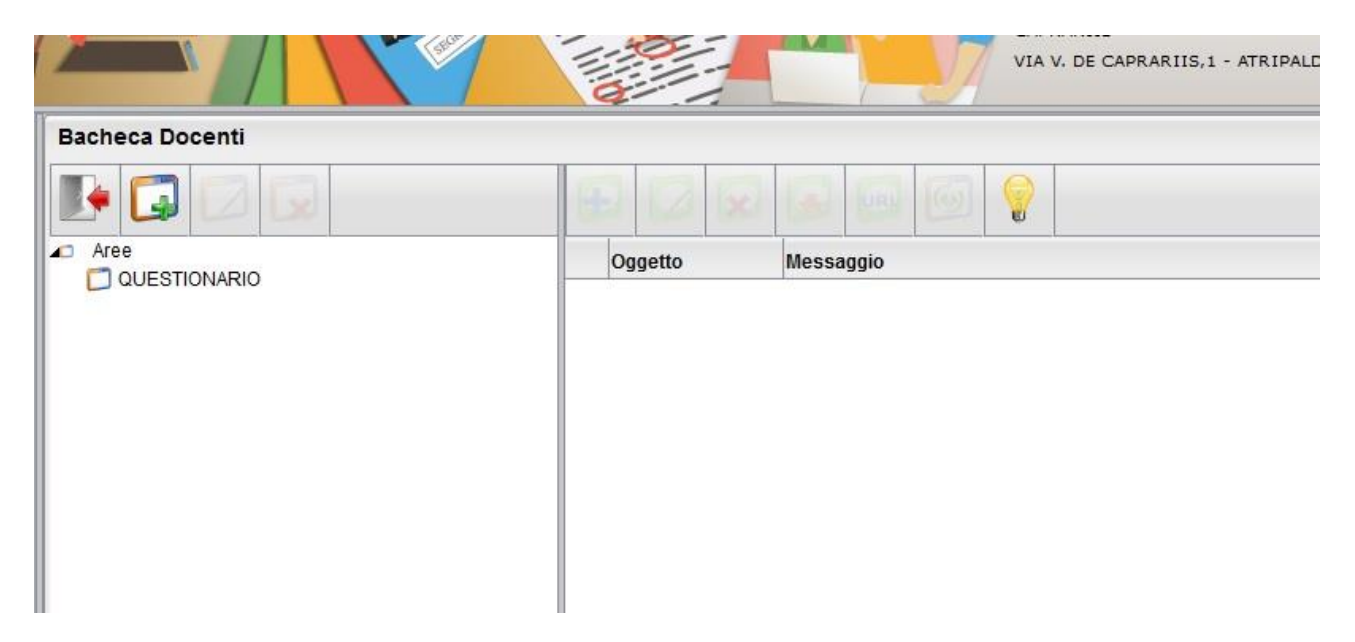

6. Nella zona a destra della finestra che appare cliccare sulla voce Questionario Docenti della sede di titolarità (Atripalda, Solfra, Altavilla)

| Bacheca Docenti |                        |                                                                                     |            |
|-----------------|------------------------|-------------------------------------------------------------------------------------|------------|
|                 |                        |                                                                                     |            |
|                 | Oggetto                | Messaggio                                                                           | Data       |
|                 |                        | QUESTIONARIO DOCENTI DA COMPILARE A CURA DEI DOCENTI DELLA SEDE DI ATRIPALDA        | 19/05/2015 |
|                 |                        | QUESTIONARIO DOCENTI DA COMPILARE A CURA DEI DOCENTI DELLA SEDE DI ALTAVILLA IRPINA | 19/05/2015 |
|                 | CUESTIONARI<br>DOCENTI | QUESTIONARIO DOCENTI DA COMPILARE A CURA DEI DOCENTI DELLA SEDE DI SOLOFRA          | 19/05/2015 |
|                 |                        |                                                                                     |            |

## 7. Cliccare sulla icona Apri url

|                 | a l                     |                                                                                     |            |
|-----------------|-------------------------|-------------------------------------------------------------------------------------|------------|
| Bacheca Docenti |                         |                                                                                     |            |
|                 | Ð 🔽 🗴                   |                                                                                     |            |
|                 | Oggetto                 | Messaggio Apri url                                                                  | Data Fi    |
|                 |                         | QUESTIONARIO DOCENTI DA COMPILARE A CURA DEI DOCENTI DELLA SEDE DI ATRIPALDA        | 19/05/2015 |
|                 | QUESTIONARIO<br>DOCENTI | QUESTIONARIO DOCENTI DA COMPILARE A CURA DEI DOCENTI DELLA SEDE DI ALTAVILLA IRPINA | 19/05/2015 |
|                 | DOCENTI                 | QUESTIONARIO DOCENTI DA COMPILARE A CURA DEI DOCENTI DELLA SEDE DI SOLOFRA          | 19/05/2015 |
|                 |                         |                                                                                     |            |
|                 |                         |                                                                                     |            |
|                 |                         |                                                                                     |            |

## 8. Eseguire il test

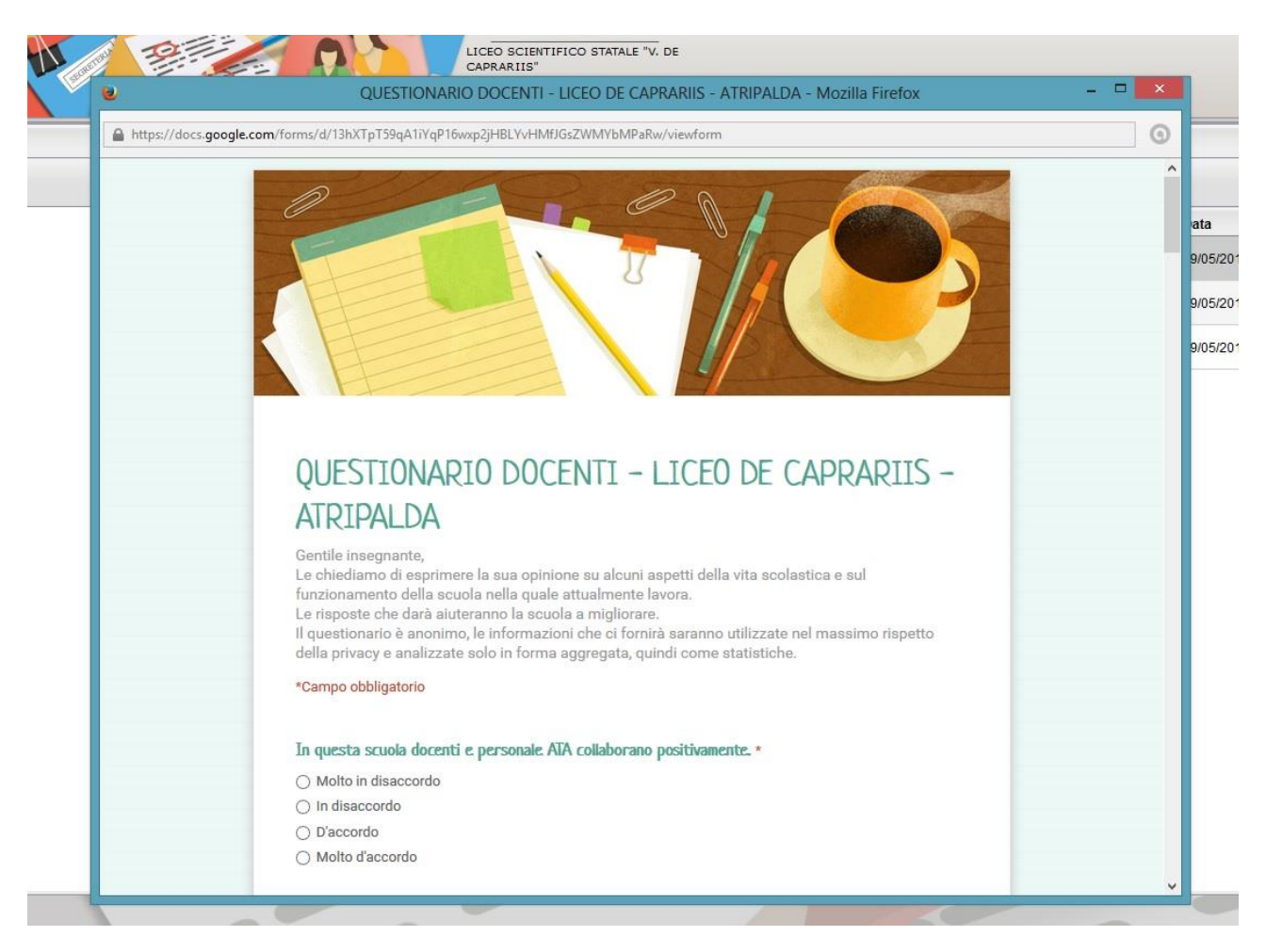